# COMMENT EFFECTUER UNE DEMANDE DE BOURSE EN LIGNE ?

### 1/ Se rendre sur le site ÉduConnect : https://educonnect.education.gouv.fr/

| C → C → C → C → C → C → C → C → C →                                                                                                    | Sélection du profil - ÉduConnec × +                                                                                                    | - 0 × |
|----------------------------------------------------------------------------------------------------|----------------------------------------------------------------------------------------------------|-------|
| <image/> Example EduConnect per de dos detablissements   Le compte ÉduConnect per de dos detablissements Le compte ÉduConnect per de dos detablissements Le seffectionne and fighe, comme la fiche de renseignements, la demande de bourse, et: au démarches en ligne, comme la fiche de travail (ENT); a l'respace numérique de travail (ENT); a l'respace numérique de travail (ENT); b l'respace numérique de travail (ENT); b l'respace numérique de travail (ENT); b l'respace numérique de travail (ENT); b l'respace numérique de travail (ENT); b l'respace numérique de travail (ENT); b l'respace numérique de travail (ENT); b l'respace numérique de travail (ENT); b l'respace numérique de travail (ENT); b l'respace numérique de travail (ENT); | ← → C @ ♦ = https://educonnect.education.gouv.fr/idp/profile/SAML2/Redirect/SSO?execution=e1s1                                                                                                    |       |
| Le compte ÉduConnect peut<br>donner accès :<br>• avx démarches en ligne, comme la fiche<br>de renseignements, la demande de<br>bours, etc :<br>• a l'ivret scolaire.<br>Je sélectionne mon profil<br>(ENT) :<br>• a u livret scolaire.<br>Je sélectionne mon profil<br>C<br>C<br>C<br>C<br>C<br>C<br>C<br>C<br>C<br>C<br>C<br>C<br>C                                                                                                    | MINISTÈRE<br>DE L'ÉDICATION<br>DE L'ÉDICATION<br>FUTOUALE<br>EN TO LA JEDNESSE<br>Marine<br>Autor<br>Entre<br>Entre | Â     |
|                                                                                                    | <ul> <li>Le compte ÉduConnect peut donner accès:</li> <li>aux démarches en ligne, comme la fiche de renseignements, la demande de bourse, etc:</li> <li>a) l'espace numérique de travail (ENT);</li> <li>au livret scolaire.</li> </ul> Je sélectionne mon profil                                                                                                    |       |

## 2/ Accéder à votre compte en renseignant vos identifiant et mot de passe.

| Connexion responsable - ÉduCo× +                                                                                                    |                                                                                                    |                                          | -                | ٥ | × |
|----------------------------------------------------------------------------------------------------|----------------------------------------------------------------------------------------------------|------------------------------------------|------------------|---|---|
| ← → C @ ○ A == https://educonnect.education.gouv.fi                                                                                                    | /idp/profile/SAML2/Redirect/SSO?execution=e1s1                                                                                                    | ☆                                        |                  |   | ≡ |
| ÉduConnect                                                                                                    |                                                                                                    | ← c                                      | hanger de profil |   | ^ |
| Le compte ÉduConnect peut<br>donner accès :<br>• aux démarches en ligne, comme la fiche<br>de renseignements, la demande de<br>bourse, etc ;<br>• à l'espace numérique de travail (ENT) ;<br>• au livret scolaire. | Représentant légal  Je me connecte avec mon compte ÉduConne Identifiant Identifi<br>Mot de passe Mot de passe Mot de passe Se connecter Je n'ai pas de compte  OU Ie me connecte avec FranceConnect | ct<br>iant oublié ? →<br>asse oublié ? → |                  |   |   |

#### 3/ Sur la page d'accueil, cliquer sur « Accéder au service ».

| MINISTÈRE<br>DE L'ÉDUCATI<br>NATIONALE<br>ET DE LA JEUN | ON           | Scolarité<br>V Services                                                  | 8                                     | Mon compte | E Se déconnecter |   |
|---------------------------------------------------------|--------------|--------------------------------------------------------------------------|---------------------------------------|------------|------------------|---|
| Accueil                                                 | Mes services | Contact                                                                  |                                       |            |                  |   |
| 1 19<br>SEPT. OCT.                                      | )            | B<br>Demande de bourse de co<br>Campagne de dépôt de demande de bourse d | <b>bllège</b><br>de collège en cours. | Acc        | ÉDER AU SERVICE  | ) |

### 4/ Sur l'écran suivant, cliquer sur « Je fais ma demande en ligne ».

| Déposer un dossier - Bourse de 🗙 🕂    |                                                                                         |                                            | -                 | ٥ | × |
|---------------------------------------|-----------------------------------------------------------------------------------------|--------------------------------------------|-------------------|---|---|
| $\rightarrow$ C $\textcircled{a}$ O A | 59 https://teleservices.education.gouv.fr/eds/mes-services/AC2D/14/2902277/             | bourse-college 🖍                           | z 🛛 🖾             | ∎ | Ξ |
| Mes services                          |                                                                                         |                                            | Č T.C             |   |   |
| ③ Actualités                          | Déposer un dossier Nous contacter                                                       |                                            |                   |   |   |
| 📸 Bourse de<br>collège                | Mes coordonnées                                                                         |                                            |                   |   |   |
| ☐ Fiche de<br>renseignements          | -<br>Si ces informations ne sont pas correctes, nous vous invitons<br>renseignements ». | à les modifier en choisissant le service « | Fiche de          |   |   |
| Paiement des<br>factures              | Nom :<br>Prénom :<br>Adresse :                                                          |                                            |                   |   |   |
| Accédez à l'ENT                       | Courriel :                                                                              |                                            |                   |   |   |
|                                       | Ma demande                                                                              |                                            |                   |   |   |
|                                       | Deux options s'offrent à vous :                                                         |                                            |                   |   |   |
|                                       | JE TÉLÉCHARGE UN DOSSIER<br>PAPIER                                                      | JE FAIS MAI                                | DEMANDE EN<br>GNE | ) |   |
|                                       |                                                                                         | de transmets en que                        | aques clics ma    |   |   |

Il est également possible de télécharger un dossier papier, à imprimer et à retourner au collège accompagné des justificatifs.

**5/** Saisir votre numéro fiscal (ce numéro figure sur la première page de votre avis d'imposition) puis confirmer et valider votre demande. Votre demande pourra ensuite être réceptionnée et traitée par le service intendance du collège.

| Demande en ligne - Bourse de c X + |                                                                                                    |          | -            | . (  | đ |
|------------------------------------|----------------------------------------------------------------------------------------------------|----------|--------------|------|---|
| - → C @ O A :                      | https://teleservices.education.gouv.fr/eds/mes-services/AC2D/14/2902277/bourse-college/demande      | ☆        | ${igardown}$ | lii\ | ∎ |
|                                    |                                                                                                    |          |              |      |   |
| Mes services                       | -                                                                                                   | - *      | Т.С          |      |   |
| <sup>①</sup> Actualités            | Déposer un dossier Nous contacter                                                                   |          |              |      |   |
| Bourse de collège                  | 1 Récupération des informations — 2 Informations fiscales — 3 Validation                            |          |              |      |   |
| ☑ Fiche de<br>renseignements       | Récupération de mes informations fiscales                                                           |          |              |      |   |
| Paiement des<br>factures           | Saisissez ici le numéro fiscal qui figure sur votre avis d'impôt 2022 (sur les revenus de 2021)     |          |              |      |   |
| Accédez à l'ENT                    | Numéro fiscal*     (?)       Veuillez renseigner votre numéro fiscal.     (*) Réponses obligatoires |          |              |      |   |
|                                    | ÉTAPE PRÉCÉDENTE                                                                                    | ÉTAPE SU | JIVANTE      |      |   |